# **IH** Anywhere

Installation and Usage Guide – Mac March 2025 Release

IH Anywhere is a remote desktop solution that allows access to an Interior Health virtual workstation. IH Anywhere includes a selection of the most common applications that can be found on any standard workstation found at Interior Health.

# Contents

| Requirements                          | 2  |
|---------------------------------------|----|
| User Access                           | 2  |
| Multi-Factor Authentication           | 2  |
| PC and Workstation Requirements       | 2  |
| Supported Operating Systems:          | 2  |
| Omnissa Horizon Client Requirements   | 2  |
| MacOS Version Chart                   |    |
| Installation and Access               |    |
| General Information                   |    |
| Installing the Omnissa Horizon Client |    |
| Logging into IH Anywhere              | 12 |

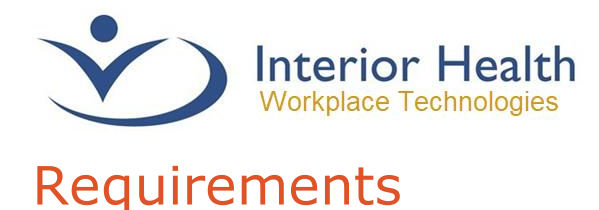

### **User Access**

- 1. Interior Health employees can make a request for Remote Access in the <u>Self-Service</u> <u>Portal</u>.
- 2. External Clinics will need to contact their office administrators and submit an Access Management Portal (AMP) request.
- 3. Physicians obtain access automatically when they are provided with access to Interior Health systems.

### **Multi-Factor Authentication**

Interior Health utilizes **Multi-Factor Authentication (MFA)** to help secure the IH Anywhere service from unwanted intrusion. You are required to configure this service before using IH Anywhere.

For assistance configuring MFA, please follow the link below:

https://www.interiorhealth.ca/mfa

### PC and Workstation Requirements

Supported Operating Systems:

- macOS Catalina (10.15)
- macOS Big Sur (11)
- macOS Monterey (12)
- macOS Ventura (13)
- macOS Sonoma (14)
- macOS Sequoia (15)

### **Omnissa Horizon Client Requirements**

Important Note: In 2024, VMWare sold part of their business, which included Horizon. As of 2025, it is now known as the Omnissa Horizon Client. You can still install, and use, the VMWare Horizon Client without any issue. However, from this point forward we will be referring to it as the Omnissa Horizon Client.

The Omnissa Horizon Client software is **required** to connect to IH Anywhere. This application is used to establish a connection to the system and servers that provide your desktop workstation.

### **Current Omnissa Horizon Client Version Requirements**

• Omnissa Horizon Client 8 for Mac (*Please use the following table to determine the best version to use at the time of the publication of this document*)

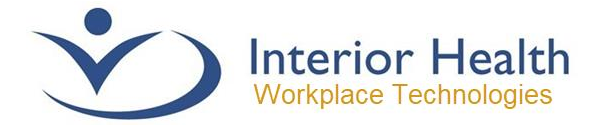

# **MacOS Version Chart**

| MAC OS Version         | Supported Devices                                                                                                    | Horizon Client<br>Version           |
|------------------------|----------------------------------------------------------------------------------------------------|-------------------------------------|
| MacOS 10.15 - Catalina | MacBook (Early 2015 or newer)<br>MacBook Air (Mid 2012 or newer)<br>MacBook Pro (Mid 2012 or newer)<br>Mac mini (Late 2012 or newer)<br>iMac (Late 2012 or newer)<br>iMac Pro (2017)<br>Mac Pro (Late 2013 or newer)              | 2206<br>(last supported<br>version) |
| MacOS 11 – Big Sur     | MacBook (2015 or newer)<br>MacBook Air (2013 or newer)<br>MacBook Pro (Late 2013 or newer)<br>Mac mini (2014 or newer)<br>iMac (2014 or newer)<br>iMac Pro (2017)<br>Mac Pro (2013 or newer)                                      | 2212 to 2306                        |
| MacOS 12 – Monterey    | MacBook (Early 2016 or newer)<br>MacBook Air (Early 2015 or newer)<br>MacBook Pro (Early 2015 or newer)<br>Mac mini (Late 2014 or newer)<br>iMac (Late 2015 or newer)<br>iMac Pro (2017 or newer)<br>Mac Pro (Late 2013 or newer) | 2303+                               |
| MacOS 13 – Ventura     | iMac (2017 or later)<br>iMac Pro (2017)<br>MacBook (2017)<br>MacBook Air (2018 or later)<br>MacBook Pro (2017 or later)<br>Mac Mini (2018 or later)<br>Mac Pro (2019 or later)<br>Mac Studio (all models)                         | 2303+                               |
| MacOS 14 – Sonoma      | iMac (2019 or later)<br>iMac Pro (2017 or later)<br>MacBook Air (2018 or later)<br>MacBook Pro (2018 or later)<br>Mac Mini (2018 or later)<br>Mac Pro (2019 or later)<br>Mac Studio (2022 or later)                               | 2309+                               |
| MacOS 15 - Sequoia     | iMac (2019 or later)<br>iMac Pro (2017 or later)<br>MacBook Air (2020 or later)<br>MacBook Pro (208 or later)<br>Mac Mini (2018 or later)<br>Mac Pro (2019 or later)<br>Mac Studio (2022 or later)                                | 2406+                               |

#### Note to Mac Users

Users of the MacOS on Apple products will experience several major updates and upgrades to their operating system during their ownership of the device. It is possible that upgrades will cause the Horizon Client to become non-functional and require removal and installation of the Horizon Software.

Please Review the following install guide for the download link to the Omnissa Horizon 8 client.

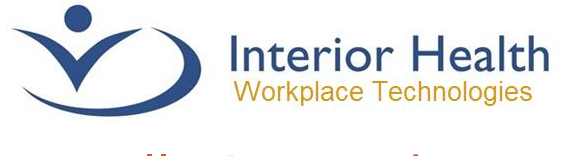

# Installation and Access

# **General Information**

IH Anywhere requires the Omnissa Horizon Client to function. You must also log into the IH Anywhere service via a web browser, such as Safari or Chrome. This will also require your IH username, password and MFA in order to gain access to IH systems. It is highly recommended to pre-install the Omnissa Horizon Client before logging into the IH Anywhere website.

# **Installing the Omnissa Horizon Client**

| -ep | 1 – Downloading Omnissa                                                                                                    | Horizon Client                  |                            |
|-----|----------------------------------------------------------------------------------------------------|---------------------------------|----------------------------|
| 1.  | Use this link to download the Omr                                                                                                    | nissa Horizon Client:           |                            |
|     | https://customerconnect.omnissa.<br>mputing/omnissa horizon clients                                                                                                    | com/downloads/info/slug/<br>/8  | <u>desktop end user co</u> |
| 2.  | Click the Go to Downloads short                                                                                                    | tcut on <b>Omnissa Horizo</b> r | Client for macOS           |
|     |                                                                                                    |                                 |                            |
|     | <ul> <li>Omnissa Horizon Client for macOS</li> </ul>                                                                                                    |                                 |                            |
|     | Omnissa Horizon Client for macOS     Omnissa Horizon Client for macOS                                                                                                    | 2024-12-24                      | GO TO<br>DOWNLOADS         |
| 3.  | Omnissa Horizon Client for macOS     Omnissa Horizon Client for macOS     Click Download Now                                                                                                    | 2024-12-24                      | GO TO<br>DOWNLOADS         |
| 3.  | <ul> <li>Omnissa Horizon Client for macOS</li> <li>Omnissa Horizon Client for macOS</li> <li>Click Download Now</li> <li>File Information</li> </ul>                                                                                                | 2024-12-24<br>n                 | GO TO<br>DOWNLOADS         |
| 3.  | <ul> <li>Omnissa Horizon Client for macOS</li> <li>Omnissa Horizon Client for macOS</li> <li>Click Download Now</li> <li>File Information</li> <li>Omnissa Horizon Client for macOS</li> </ul>                                                      | 2024-12-24<br>n                 | GO TO<br>DOWNLOADS         |
| 3.  | <ul> <li>Omnissa Horizon Client for macOS</li> <li>Omnissa Horizon Client for macOS</li> <li>Click Download Now</li> <li>File Informatio</li> <li>Omnissa Horizon Client for macOS</li> <li>File size: 139.87 MB</li> <li>File type: dmg</li> </ul> | 2024-12-24<br>n                 | GO TO<br>DOWNLOADS         |

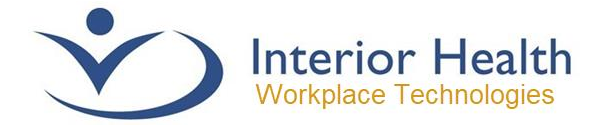

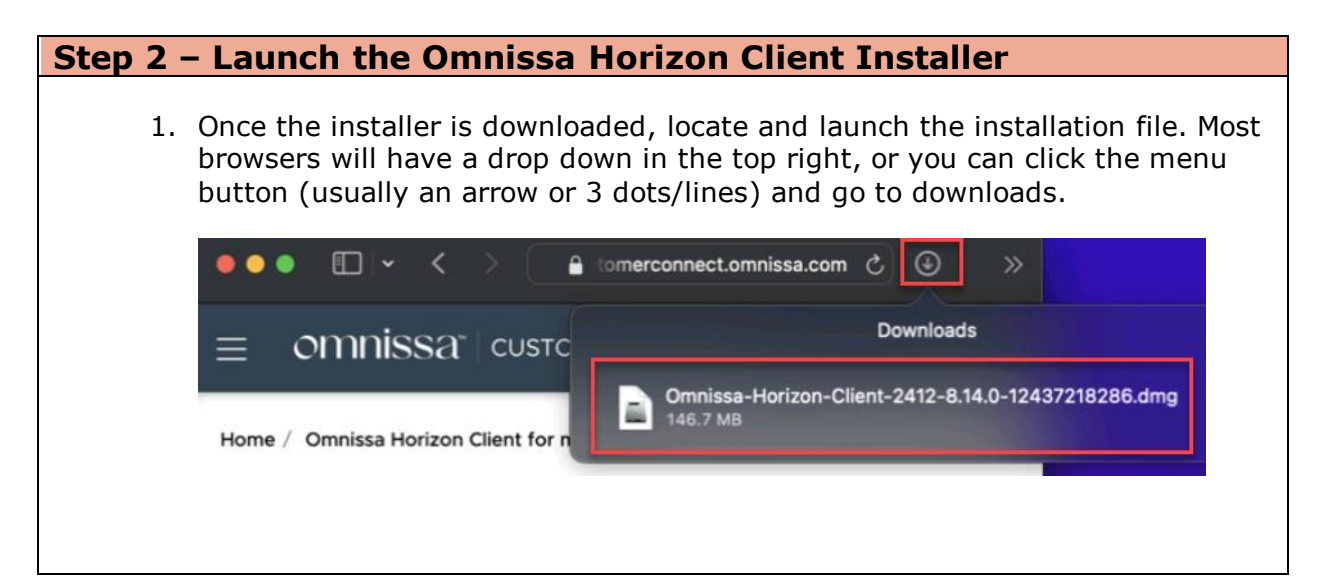

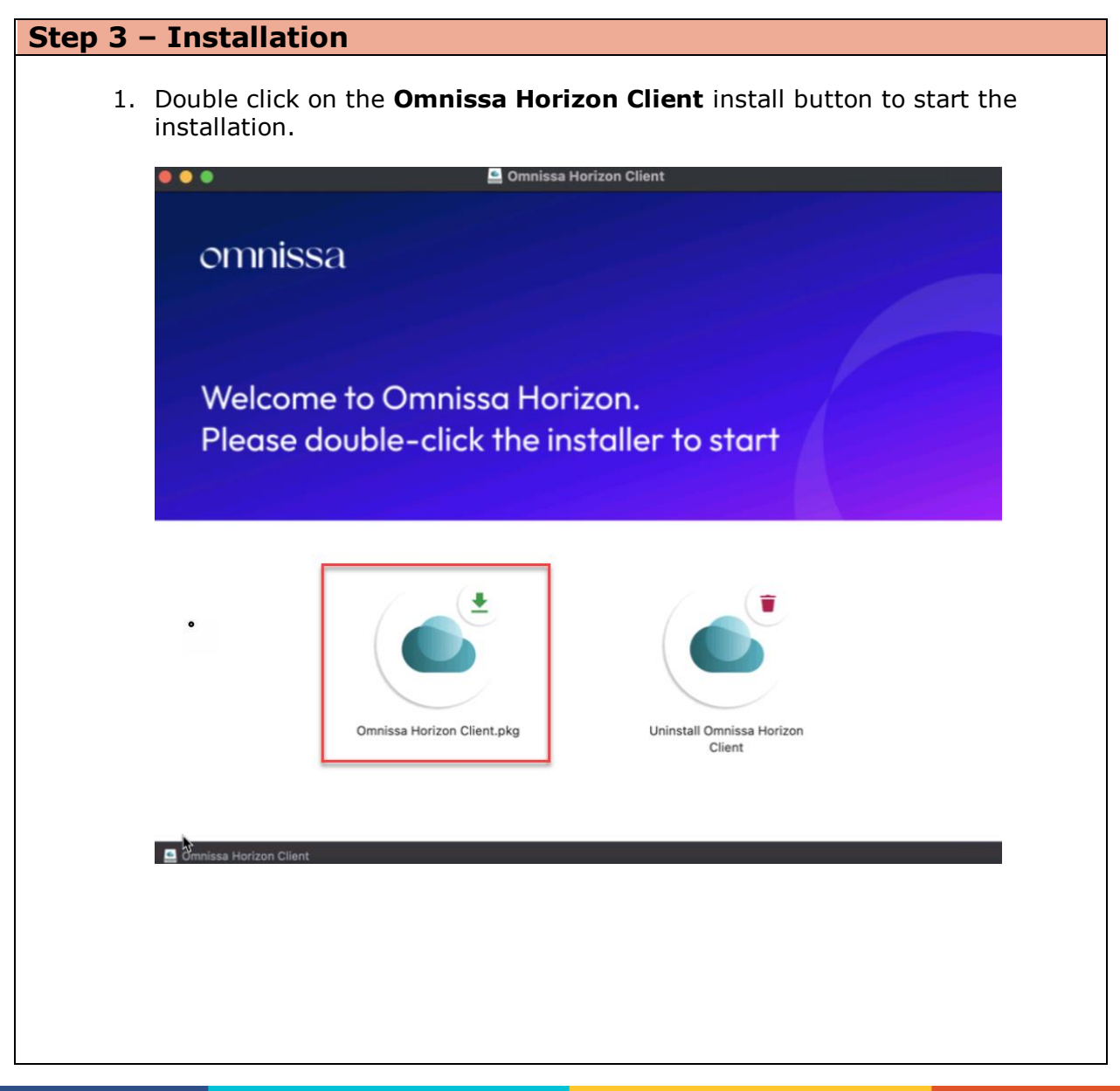

5

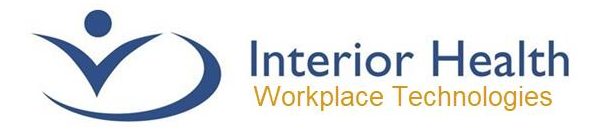

#### 2. Press Continue

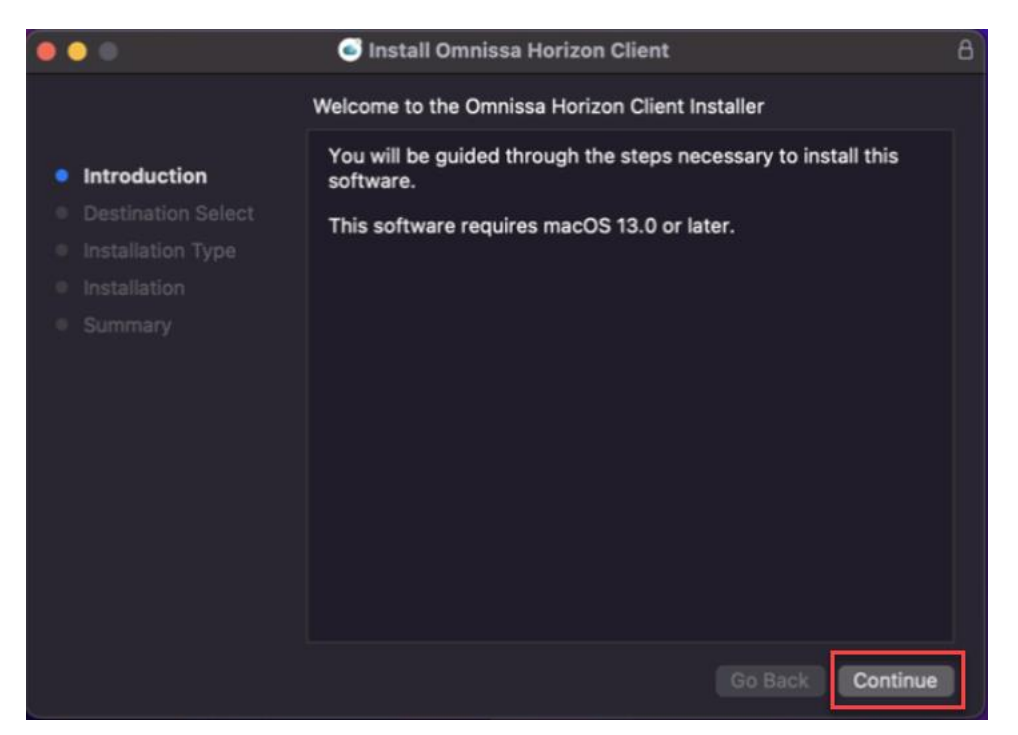

3. Choose Install for all users of this computer then click continue.

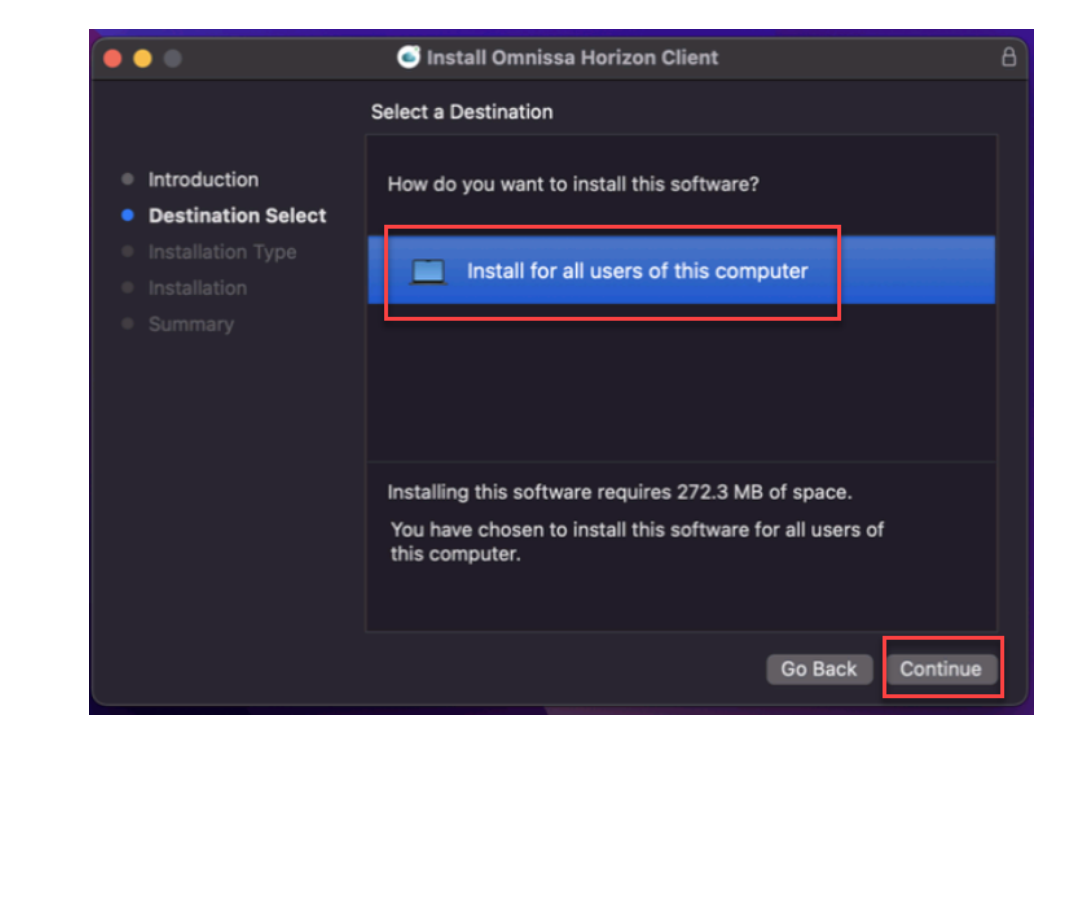

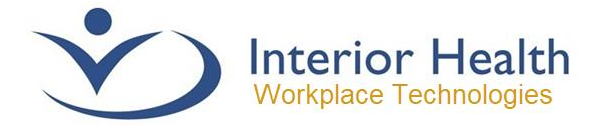

4. Leave install location as default, press Install.

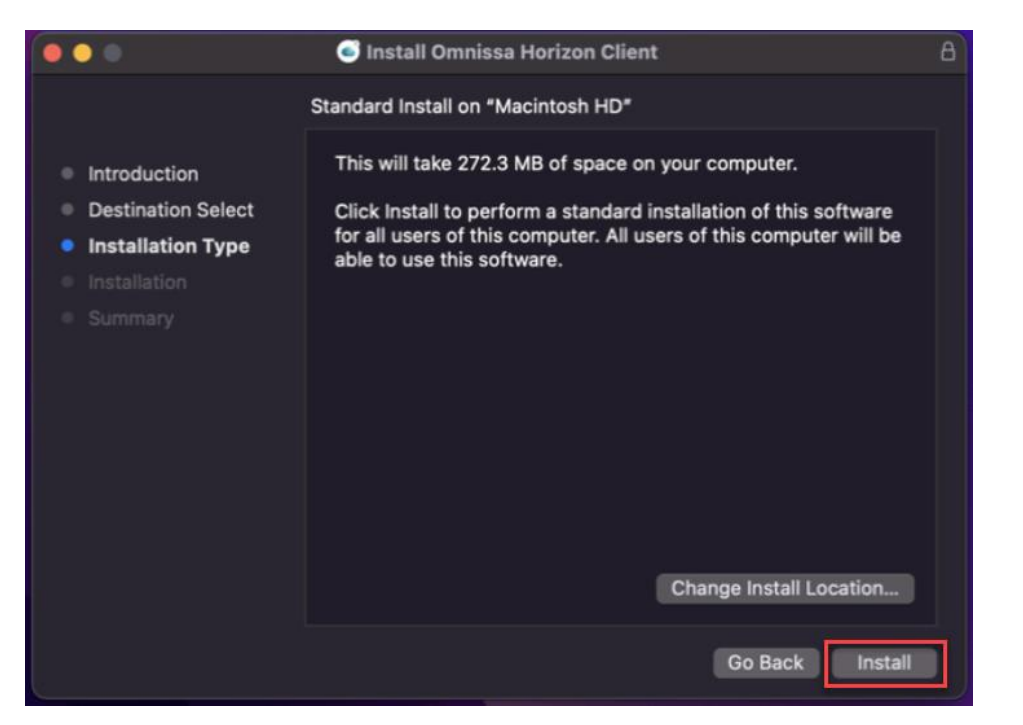

5. You may be prompted for your Mac Username and Password, enter as required then press **Install Software.** 

| Installer                                    |
|----------------------------------------------|
| Installer is trying to install new software. |
| Enter your password to allow this.           |
| WT Interior Health                           |
| Password                                     |
| Install Software                             |
| Cancel                                       |
|                                              |

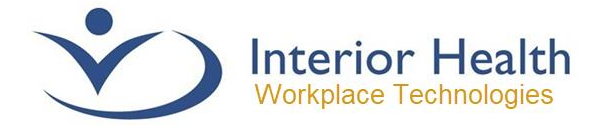

6. Allow the install to finish, then press Close.

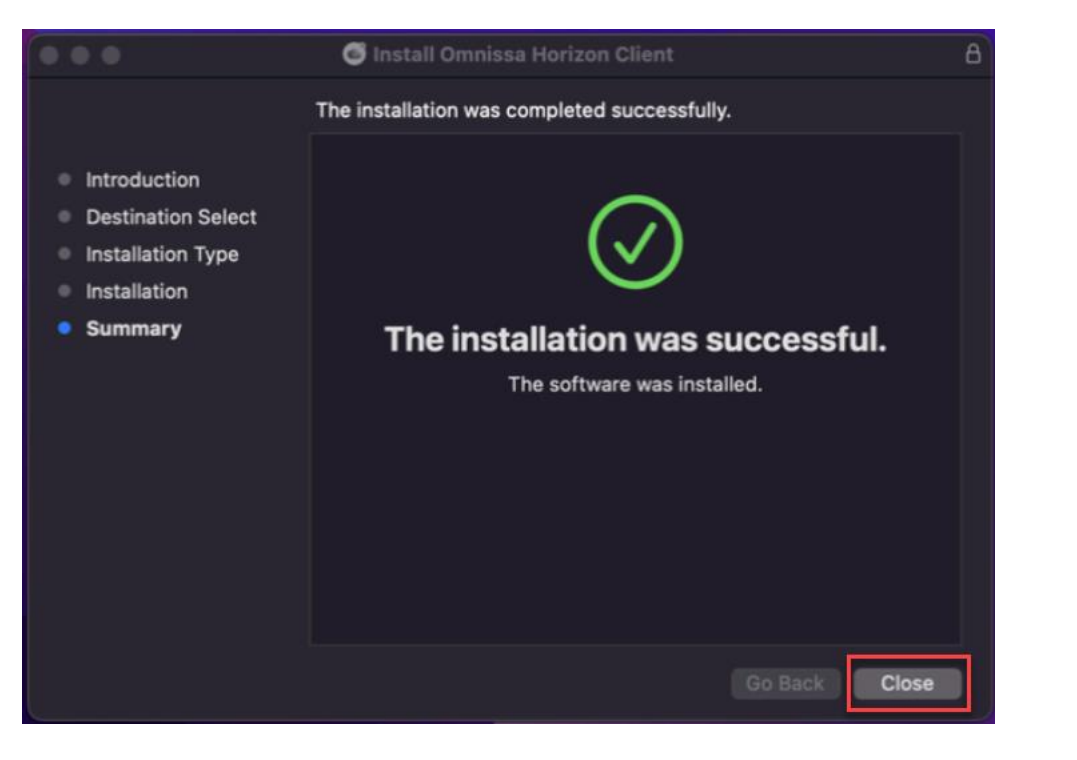

7. You may be asked what to do with the installer file. In most cases you are now safe to click **Move to Trash**. Unless you want to hang onto the file for later use, or use on other systems, in those cases you may choose to **Keep** the installer file.

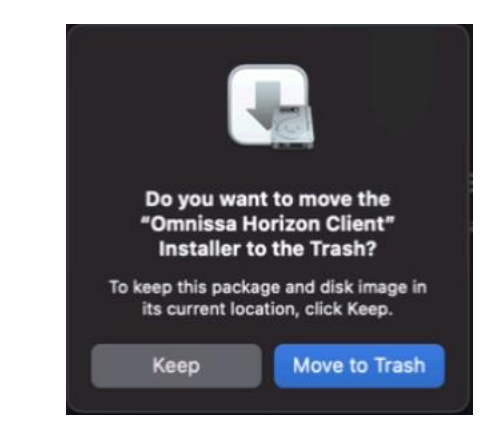

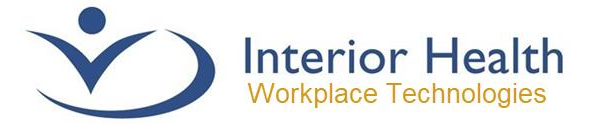

### Step 4 – Access Security Settings

1. If you launch the Omnissa Horizon Client, you will be presented with a warning about being **unable to access Accessibility and Input Monitoring**. You need to allow Horizon access to your system for it to function. Press OK to start this process.

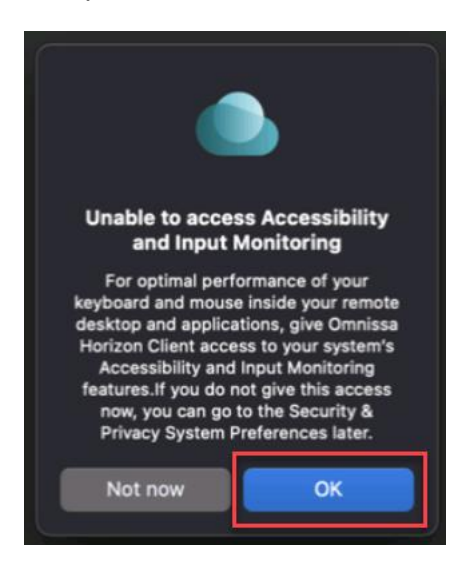

2. Click on Open System Settings.

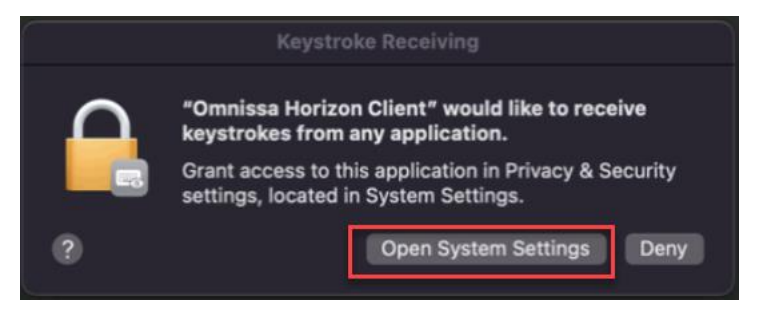

 You can also get to this menu by pressing the Apple Symbol in the top left, followed by System Settings, then click on the Privacy & Security menu item.

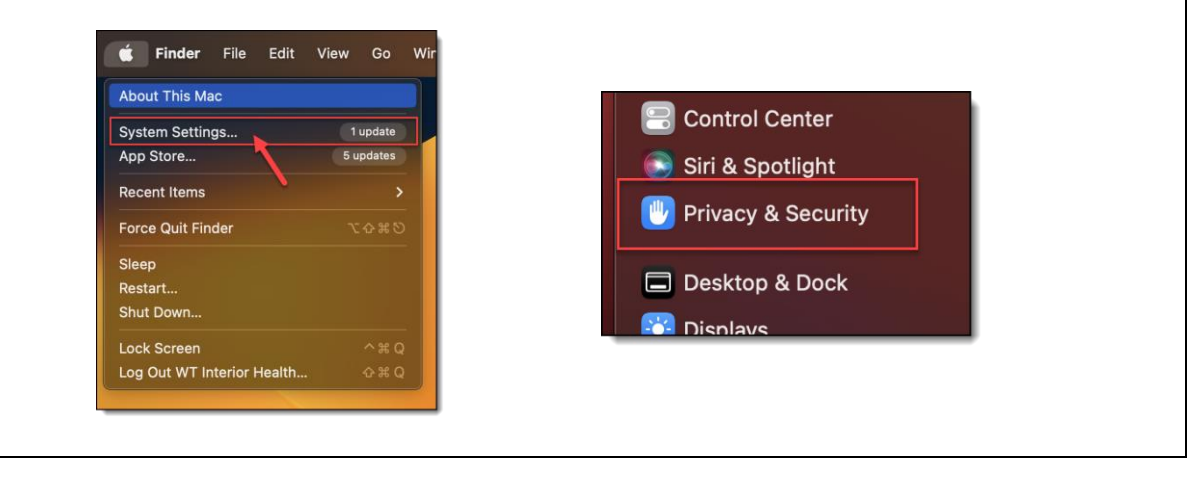

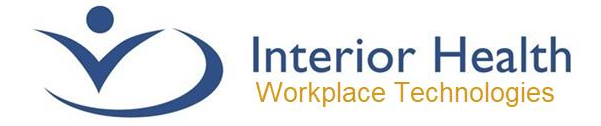

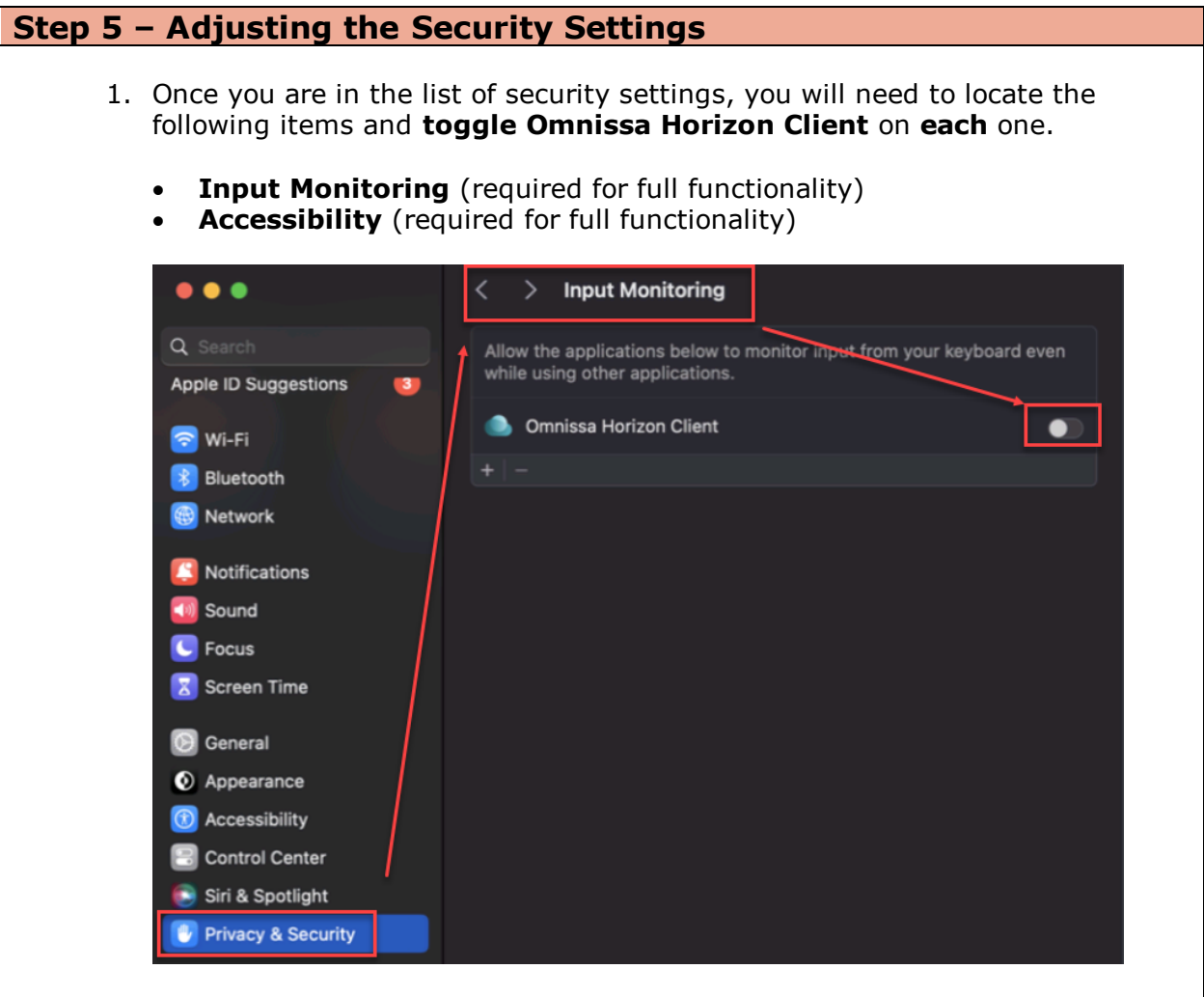

2. When toggling the setting on, you may be prompted for your Mac Username and Password, enter as needed then click **Modify Settings**.

| Р              | rivacy & Security                                      |
|----------------|--------------------------------------------------------|
| Privacy 8<br>y | & Security is trying to modify<br>our system settings. |
| Touch II       | D or enter your password to allow this.                |
| WT Inter       | ior Health                                             |
| Password       |                                                        |
|                | Modify Settings                                        |
|                | Cancel                                                 |

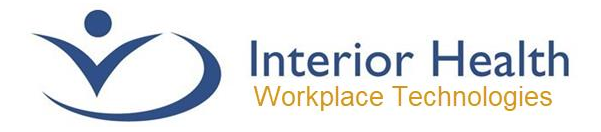

3. If Horizon is open in the background, you may get a prompt to **Quit and Reopen** you will need to press this to proceed.

| "Omnissa Horizon Client" will not<br>be able to monitor input from<br>your keyboard until it is quit. |  |
|----------------------------------------------------------------------------------------------------|--|
| You can choose to quit "Omnissa<br>Horizon Client" now, or do it on your own<br>later.                |  |
| Later Quit & Reopen                                                                                   |  |

4. Some users may want the ability to allow access to the **Camera or Microphone** for use with programs such as Teams within a VDI session. To enable that, you need to go under both the **Camera** and **Microphone** sections and toggle the same button. However, in some cases, this button will be missing (like in the image below).

| * Terminal |  |
|------------|--|
|            |  |

5. If the button is missing, to enable the ability to use the **Camera or Microphone** from your system, log into a VDI session (<u>see upcoming section</u>) and you will be prompted to click **Allow** when you first try to use either the Camera or Microphone from within a program, such as Teams. This should only be required once; it may also require entering the Mac username and password after pressing **Allow**.

(You will also notice that the slider button will now be present in the Mac **Privacy and Security** section, under camera and microphone respectively).

| "Omn<br>like t | issa Hori<br>o access | izon Cli<br>the mi    | ent" w    | ould<br>ne. |   |
|----------------|-----------------------|-----------------------|-----------|-------------|---|
| Micr           | rophone ac<br>Vo      | cess is r<br>IP call. | equired f | or          | Ŀ |
| Don            | 't Allow              |                       | Allow     |             | L |

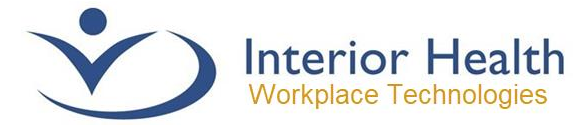

# Logging into IH Anywhere

| Step 1 – Accessing the IH Anywhere Website                                                                                                    |
|----------------------------------------------------------------------------------------------------|
| 1. From your web browser, navigate to <u>https://ihanywhere.interiorhealth.ca</u>                                                                                                    |
| 2. Select the Multi-Factor Authentication option.                                                                                                    |
|                                                                                                    |
| IH Anywhere                                                                                                    |
| Interior Health systems are to be used solely for official purposes by<br>authorized personnel. Unauthorized access or use may subject violators<br>to criminal, civil and administrative actions. |
| Forgot Possword2                                                                                                    |
| IH is introducing Multi-Factor Authentication (MFA),<br>Which login method do I choose?                                                                                                    |
| Please Choose a Login Method                                                                                                    |
| Multi-Factor Authentication (MFA)                                                                                                    |
| Legacy Two Factor Authentication                                                                                                    |
|                                                                                                    |
|                                                                                                    |
|                                                                                                    |
|                                                                                                    |

| Step 2 – Sign-In                                                                                                    |    |
|----------------------------------------------------------------------------------------------------|----|
| <ol> <li>Log in using your Interior Health email address. If you do not have an IH ema<br/>address, sign in using your <u>loginID@interiorhealth.ca</u>.<br/>Example: abcd@interiorhealth.ca</li> </ol>                                                                                                    | il |
| Image: Control of the intervention of the intervention |    |

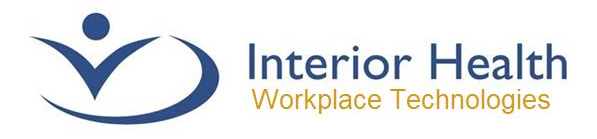

2. Type your current Interior Health password and click **Sign In**.

| ••• • • • | â sts.healthbc.org C 🖞 + 🖸 |
|-----------|----------------------------|
|           | Network Account Login      |
|           | Sign in                    |
|           | my.logon@interiorhealth.ca |
|           |                            |
|           | Sign in                    |

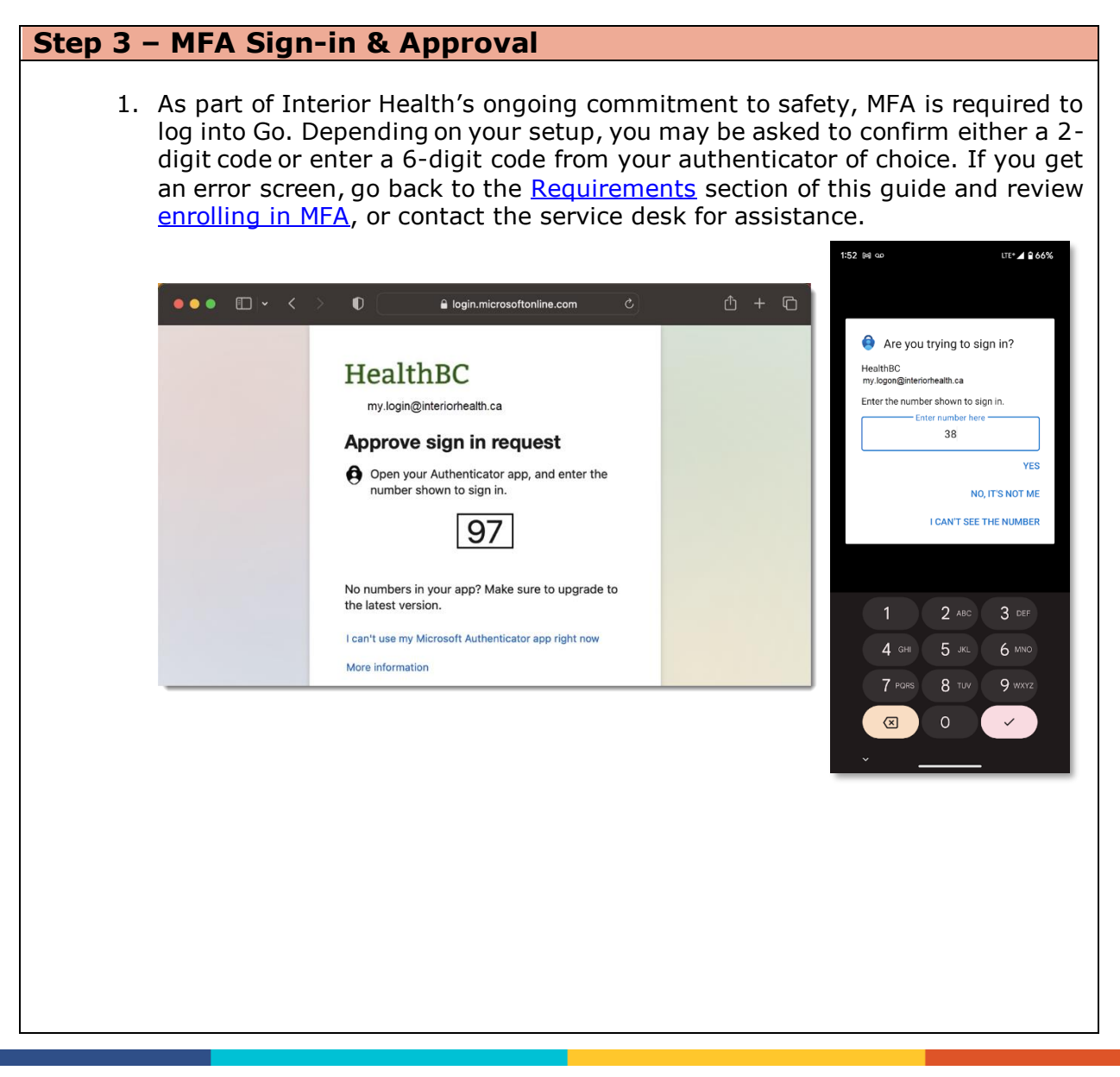

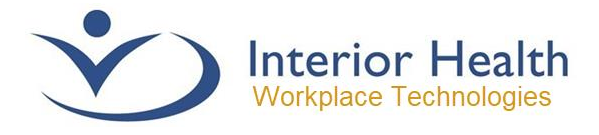

2. The IH Anywhere Logon Screen will now be available, type your Interior Health username\mnemonic and your current password.

|  | IH                                      | Anywhere                                                                                 |     |  |
|--|-----------------------------------------|------------------------------------------------------------------------------------------|-----|--|
|  | Interior Health syste                   | ems are to be used solely for official purpos                                            | es  |  |
|  | by authorized person<br>violators to cr | nnel. Unauthorized access or use may subje<br>riminal, civil and administrative actions. | ect |  |
|  |                                         | Forgot Password?                                                                         |     |  |
|  | Username                                |                                                                                          |     |  |
|  | Decouord                                |                                                                                          |     |  |
|  | Passworu                                |                                                                                          |     |  |
|  |                                         | Logon                                                                                    |     |  |
|  |                                         |                                                                                          |     |  |
|  |                                         |                                                                                          |     |  |
|  |                                         |                                                                                          |     |  |
|  |                                         |                                                                                          |     |  |

### **Step 4 – IH Anywhere Desktop Pools**

1. You will now be presented with the IH Anywhere Desktop Pools, where you may select the desktop you wish to log into. Click on the icon you want to use to start the logon process.

| interiorhealth.ca                | CMS_Live            | Committee_Manager                                        | Ascent_Desktop                  | Corporate-Services              |
|----------------------------------|---------------------|----------------------------------------------------------|---------------------------------|---------------------------------|
| Dedicated<br>VMware View Desktop | Exchange-Tools      | Financial VMware View Desktop                            | Financial_2 VMware View Desktop | Financial_3 VMware View Desktop |
| Financial_4                      | GO-Partners         | IH_Anywhere_Extern<br>al_Partners<br>VMware View Desktop | IH_Anywhere_IH_Em<br>ployees    | NeuroWorks_Desktop              |
| vivimare View Desktop            | wwware view Desktop | viniware view Desktop                                    | vniweře view Uesktop            | Animate Alex Desktob            |
|                                  |                     |                                                          |                                 |                                 |
|                                  |                     |                                                          |                                 |                                 |
|                                  |                     |                                                          |                                 |                                 |

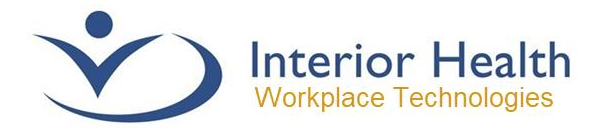

2. You may be prompted to start the Horizon Client. This will pop up in the browser and you will need to click **Allow**. If you have clicked the **Always Allow**, or have used Horizon in the past, the Horizon Client may just load directly on your screen.

| Client"?     | site to open offinissa horizon |
|--------------|--------------------------------|
| Always Allow | Cancel Allo                    |

If you have any questions regarding any of the steps or requirements provided in this document, please call the Interior Health Service Desk.

### 1-855-242-1300